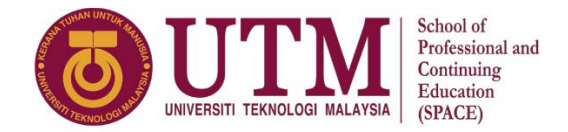

## COURSE REGISTRATION GUIDELINES (SMP FOUNDATION)

1. Visit the **Student Portal** at <u>https://studentppi.utmspace.edu.my/</u> and choose your programme (Foundation Programme UTM).

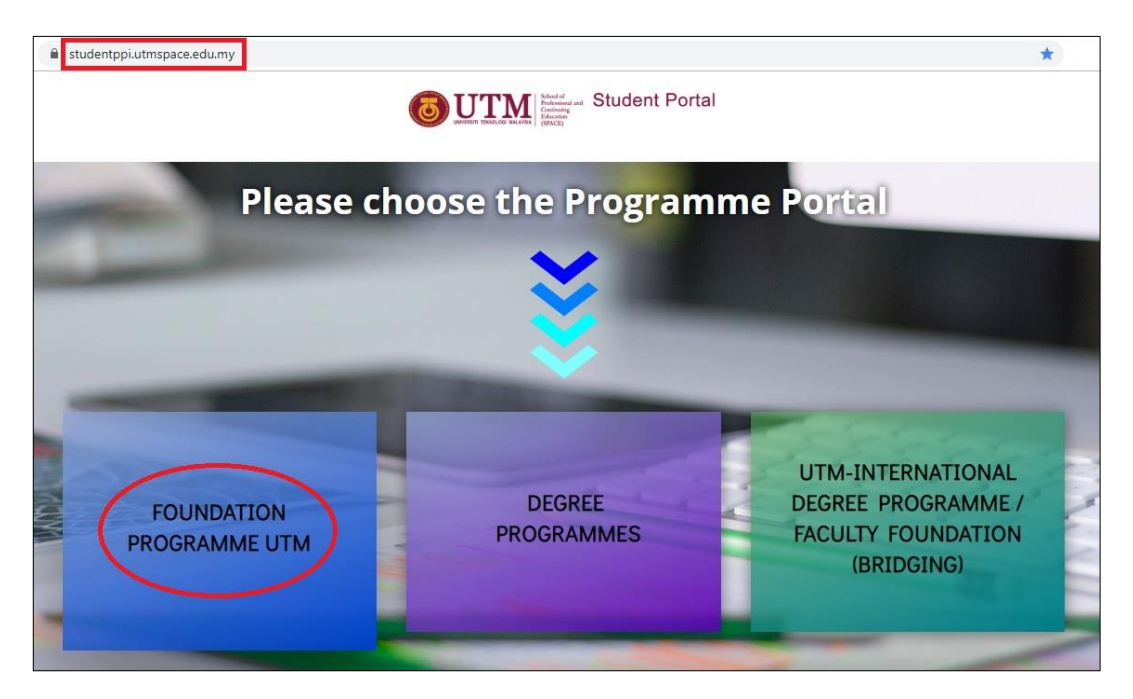

2. Click the 'SMP Foundation' button.

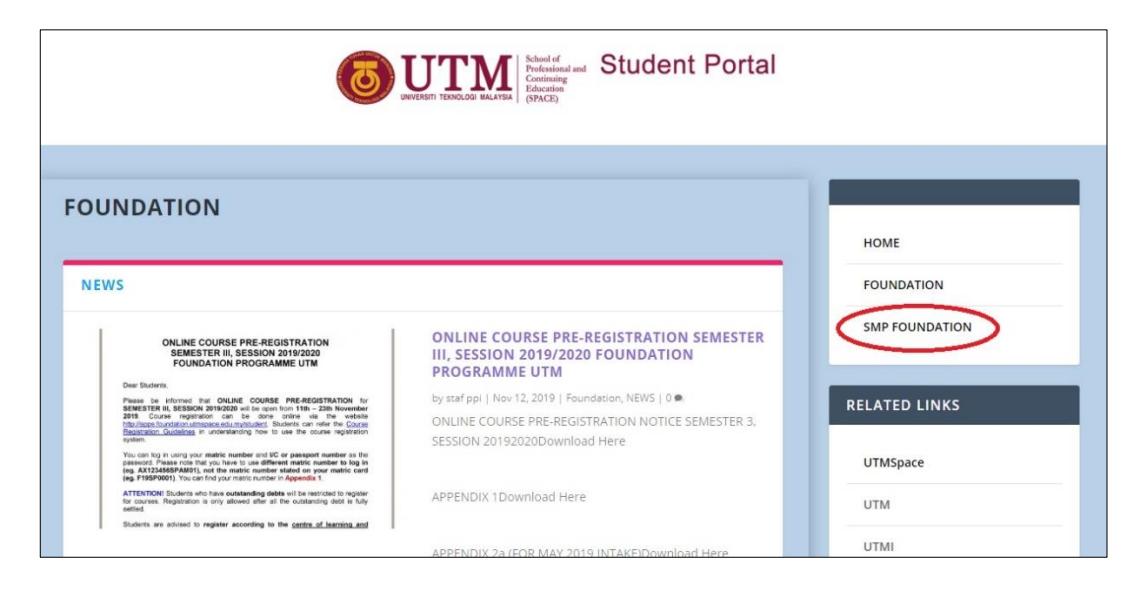

3. Key in your matric number (eg. AX123456SPAM01) and passport/IC number to log in. Then click the '*Masuk*' button.

| apps.foundation.utmspace.edu.my/student/login?returnUrl=/student/ | <b>0</b> 7 ☆         |
|-------------------------------------------------------------------|----------------------|
| Continuing Education<br>UTMSPACE                                  |                      |
| Sistem Maklumat Pelajar Asasi                                     | C                    |
| No. Matrik                                                        |                      |
| AX1234568PAM01 matric number                                      |                      |
| Katalaluan                                                        |                      |
|                                                                   | Ĭ' @ [š # [č \$ [ť ~ |
| Lupa Katalaluan 😜                                                 | WER                  |
| Diploma Sarjana Muda                                              |                      |
|                                                                   |                      |
|                                                                   | YXCV                 |

4. Go to '*Akademik*' and click the '*Pendaftaran*' button.

| apps.foundation.utmspace.edu.m                                                               | y/student                                                                |                                     | <b>o</b> r 🕁                                                                                                    |
|----------------------------------------------------------------------------------------------|--------------------------------------------------------------------------|-------------------------------------|----------------------------------------------------------------------------------------------------|
| COUTM HARD                                                                                   | Kewangan - Peperiksaan -                                                 | Portal 🖉                            | Status: Aktif                                                                                                    |
| Selamat Mendu Pendaftara<br>Tempoh peperiksaan semester 2, 2<br>A Surat Peperiksaan 🏾 🗂 Jadu | n khir! (2)<br>019/2020 adalah dari 10 Nov 2019, Ahad<br>Ial Peperiksaan | hingga <b>14 Nov 2019, Khamis</b> . | <ul> <li>Aduan &amp; Permasalahan</li> <li>Anda boleh mengajukan sebarang aduan atau permasalahan melalui saluran - saluran berikut:         <ul> <li>Ruangan aduan</li> <li>Telefon: 07-5318000</li> </ul> </li> </ul> |
| 🏛 Baki Hutang                                                                                | ଓ Keputusan (CPA)                                                        | <b>⊘</b> Baki Semester              | Emel: foundation@utmspace.edu.my                                                                                                    |
| Pembayaran Akaun                                                                             | Keseluruhan                                                              | Kurikulum                           |                                                                                                    |

5. Click the '*Daftar Kursus*' button.

| apps.roundation.utmspace.edu.h       | ny/student/registration                                                |                      | ☆             |
|--------------------------------------|------------------------------------------------------------------------|----------------------|---------------|
| Akademik                             | ▪ Kewangan <del>+</del> Peperiksaan <del>+</del>                       | Portal 🖓             | Status: Aktif |
| Pendaftaran Kurs                     | SUS                                                                    |                      |               |
| Pendaftaran kursus untuk semester 3  | 3 2019/2020.                                                           |                      |               |
| Sila rujuk Jadual Kuliah sebelum mer | nbuat pendaftaran kursus.<br>nan ini sebagai rujukan setelah selesai i | mendaftarkan kursus. |               |
| Anua uigalakkan untuk mencetak lan   |                                                                        |                      |               |
| Daftar Kursus 🖨 Cetak                |                                                                        |                      |               |

6. Choose the **centre of studies, course, section** and then click the '*Daftar*' button.

| Kursus Ditawarkan        | 1                                     |                                        | ×              |
|--------------------------|---------------------------------------|----------------------------------------|----------------|
| -                        |                                       |                                        |                |
| Sila klik pada pusat pem | <b>belajaran</b> untuk melihat senara | ii pelajar yang mendaftar kursus di pi | usat tersebut. |
| Pusat                    | centre of studies                     | section                                |                |
| FSPC0034 - Chemistry     | · •                                   | £                                      |                |
| UNIVERSITI TEKNOLOG      | GI MALAYSIA (INT. STUDENTS)           | Seksyen: 11                            | Daftar         |
| UNIVERSITI TEKNOLOG      | <u>GI MALAYSIA (INT. STUDENTS)</u>    | Seksyen: 12                            | Daftar         |
| UNIVERSITI TEKNOLOG      | <u>GI MALAYSIA (INT. STUDENTS)</u>    | Seksyen: 15                            | Daftar         |
| UNIVERSITI TEKNOLOG      | <u>GI MALAYSIA (INT. STUDENTS)</u>    | Seksyen: 16                            | Daftar         |
| UNIVERSITI TEKNOLOG      | GI MALAYSIA (INT. STUDENTS)           | Seksyen: 18                            | Daftar         |
| UNIVERSITI TEKNOLOG      | <u>GI MALAYSIA (INT. STUDENTS)</u>    | Seksyen: 19                            | Daftar         |
| UNIVERSITI TEKNOLOG      | GI MALAYSIA (LOCAL STUDEN             | IS) Seksyen: 11                        | Daftar         |
| UNIVERSITI TEKNOLOG      | GI MALAYSIA (LOCAL STUDEN             | Seksyen: 12                            | Daftar         |
| UNIVERSITI TEKNOLOG      | GI MALAYSIA (LOCAL STUDEN             | Seksyen: 13                            | Daftar         |

7. Click '*Cetak*' to save or print out the registration slip.

| apps.foundation.utmspace.edu.my/stud                                                                      | ent/registration                                      |                      |         |               | \$ |
|----------------------------------------------------------------------------------------------------|-------------------------------------------------------|----------------------|---------|---------------|----|
| Contraction Akademik - K                                                                                  | ewangan 👻 Peperiksaan 👻                               | Portal 🗷             |         | Status: Aktif |    |
| Pendaftaran Kursus                                                                                        |                                                       |                      |         |               |    |
| Pendaftaran kursus untuk semester 3 2019/                                                                 | 2020.                                                 |                      |         |               |    |
| Sila rujuk Jadual Kuliah sebelum membuat p<br>Anda digalakkan untuk mencetak laman ini s<br>Daftar Kursus | endaftaran kursus.<br>Iebagai rujukan setelah selesai | mendaftarkan kursus. |         |               |    |
| Kursus Kredit: 0                                                                                          | Kredit                                                | Pusat                | Seksyen | Status        |    |
|                                                                                                    |                                                       |                      |         |               |    |

8. Click the '*Keluar*' button to log out.

| apps.foundation.utmspace.edu.my/student                                                                                                    | /registration                                           |                        | \$                                      |
|----------------------------------------------------------------------------------------------------|---------------------------------------------------------|------------------------|-----------------------------------------|
| <b>BUTTM</b> Kademik - Kewa                                                                                                    | angan 👻 Peperiksaan 🕶                                   | Portal 🖉               | Status: Aktif AX123456SPAM01            |
| Pendaftaran Kursus                                                                                                    |                                                         |                        | Profil<br>Katalaluan<br>Aduan<br>Keluar |
| endaftaran kursus untuk semester <b>3 2019/202</b><br>ila rujuk Jadual Kuliah sebelum membuat pen<br>nda digalakkan untuk mencetak laman ini seb<br><b>Daftar Kursus</b> <del>C</del> etak | 20.<br>daftaran kursus.<br>agai rujukan setelah selesai | i mendaftarkan kursus. |                                         |
|                                                                                                    |                                                         |                        |                                         |

9.

Lastly, click the '*Keluar Tanpa Balas*' to log out. If you have any question/complaint/feedback regarding the system, you can type in the box given and click '*Hantar dan Keluar*' to submit and log out.

| Terima Kasih                                                                                           | ×                               |
|----------------------------------------------------------------------------------------------------|---------------------------------|
| Bantu kami layan anda dengan lebih baik.<br>Maklum balas anda amat kami hargai.<br><b>Maklum balas</b> |                                 |
| Maklum balas                                                                                           |                                 |
| Hantar dan Ke                                                                                          | eluar Keluar Tanpa Maklum Balas |